- 1. On the main page of mycampuspermit.com, select your campus.
- 2. Select the button "Buy Permit" or "Get My Permit" & you will be directed to your university/college domain. You either need to register at mycampuspermit.com or login using your campus login.
- 3. Select the "My Vehicles" tab and click "Add Vehicle" to Add and/or update automobile(s)/motorcycle(s) registered to your MyCampusPermit account.

| My Information | My Vehicles | Order History | Messages | My Permits | Instructions |  |
|----------------|-------------|---------------|----------|------------|--------------|--|
| My Vehicl      | es          |               |          |            |              |  |
| + Add Vehic    | le          |               |          |            |              |  |

```
To UPDATE A VEHICLE, proceed to step 5. To REMOVE A VEHICLE, proceed to step 6.
```

4. You will need to fill out the automobile and/or motorcycle information. Please put your license plate #, make, & color of your automobile and/or motorcycle. Select "Insert" once completed.

| Add/Edit Vehicle | ×      |   |                |
|------------------|--------|---|----------------|
| License Plate    |        |   |                |
| LICENSE PLATE    |        |   |                |
| Vehicle Make     |        |   |                |
| Vehicle Make     |        |   |                |
| Vehicle Color    |        |   |                |
| Color            |        |   |                |
| Vehicle Type     |        | / | Verify your    |
| Automobile       |        | / | information    |
| ⊖ Motorcycle     |        |   | before saving! |
|                  | Insert |   |                |

Adding a new vehicle to your MyCampusPermit account will require you to add it to you

5. To edit automobile and/or motorcycle information, select the "My Vehicles" tab and click the pencil icon on the left side of the desired vehicle. This will prompt the same menu as seen in Step 4 and allow you to update the vehicle/motorcycle information. Click "Insert" to save the edited information.

| License Plate | Vehicle Make | Vehicle Color | Vehicle Type |   |
|---------------|--------------|---------------|--------------|---|
| 1111DAN       | Toyota       | Black         | Automobile   | ŵ |

Once you update your vehicle information, assign the vehicle to your valid and remove any vehicle(s) that are no longer in use. **Refer to the instructional guide "Assigning and Removing Vehicles to a valid per on MyCampusPermit"**. 6. If you wish to **delete a vehicle/motorcycle from your account**, click the trash can icon to the right of the desired vehicle on the "My Vehicles" tab.

|       | License Plate                 | Vehicle Make | Vehicle Color | Vehicle Type |          |
|-------|-------------------------------|--------------|---------------|--------------|----------|
| ALPER | 1111DAN                       | Toyota       | Black         | Automobile   | <b>1</b> |
|       | <mark>o longer in use.</mark> |              |               |              |          |